## **CAMPUS VIRTUAL** MANUAL DE ESTUDIANTE

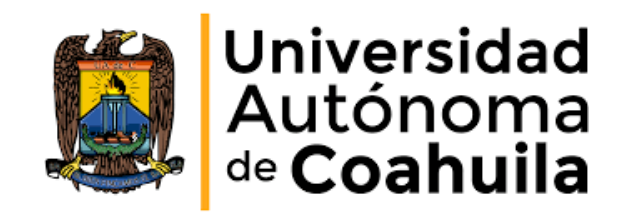

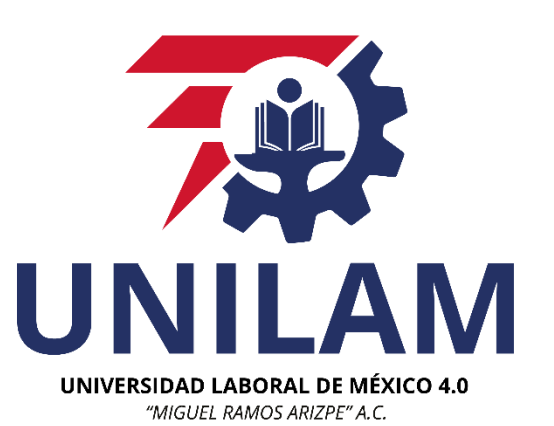

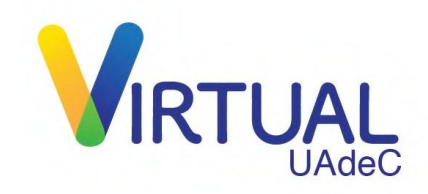

#### BIENVENIDA

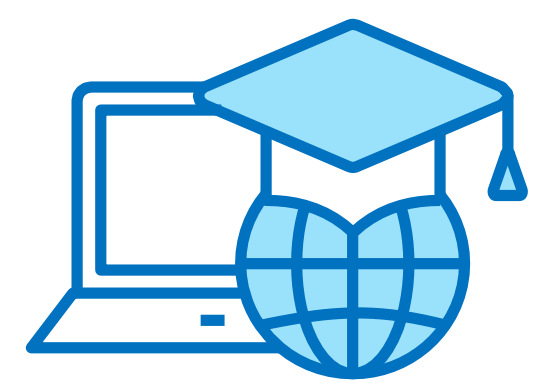

#### La Universidad Laboral de México 4.0 "Miguel Ramos Arizpe" A.C. incorporada a la UAdeC te da la bienvenida al CAMPUS VIRTUAL

#### **BIENVENIDA**

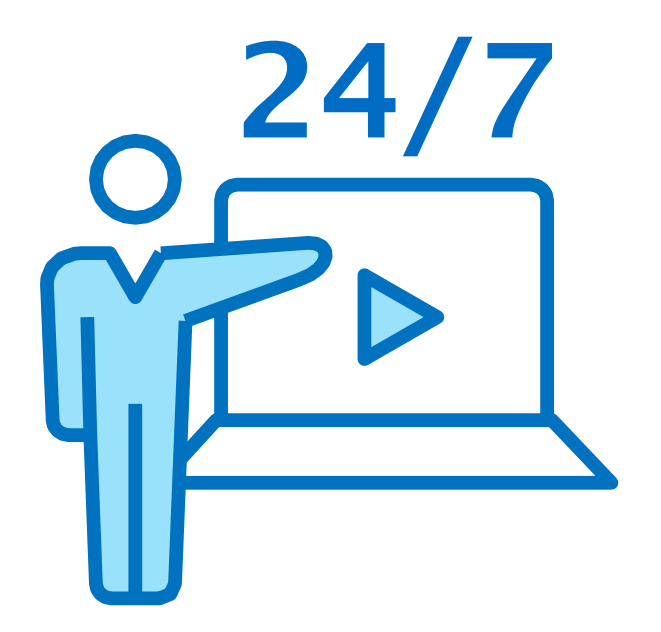

Como usuario de nuestra plataforma, tendrás acceso las 24 horas del día, los 7 días de la semana.

En ella encontrarás todo el contenido, actividades y exámenes que tendrás que realizar para aprobar tus materias, cursos o diplomados.

#### BIENVENIDA

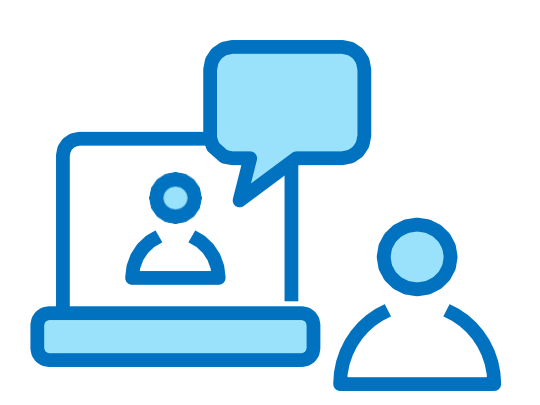

Tu facilitador estará disponible para resolver dudas, revisar, calificar y retroalimentar tus actividades, así como apoyarte durante el proceso de aprendizaje.

#### MOODLE

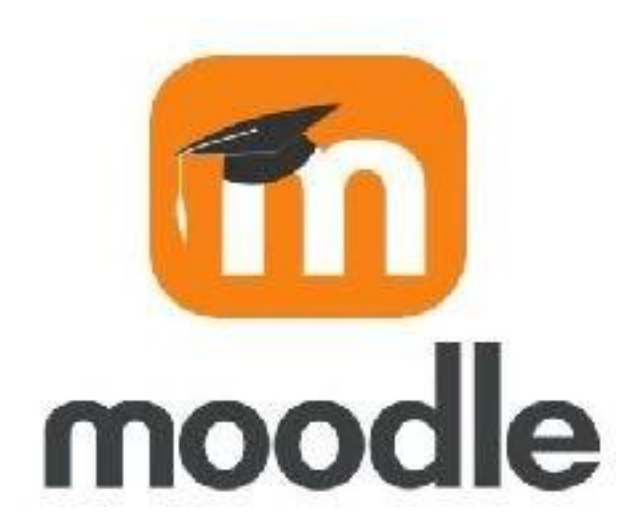

Moodle es nuestra plataforma educativa, la cual está personalizada para las necesidades exclusivas del Modelo Educativo de nuestra Máxima Casade Estudios.

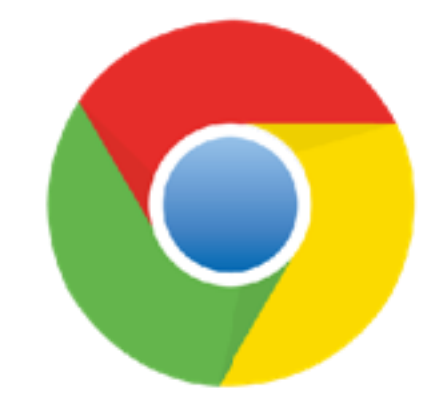

Para su óptimo funcionamiento, recomendamos descargar Google Chrome y utilizarlo como navegador principal.

## **INGRESA AL CAMPUS VIRTUAL**

#### ENLACE

Para ingresar al Campus Virtual teclea la siguiente dirección en tu navegador:

### campusvirtual.uadec.mx

Es importante que no utilices **www** en la dirección web.

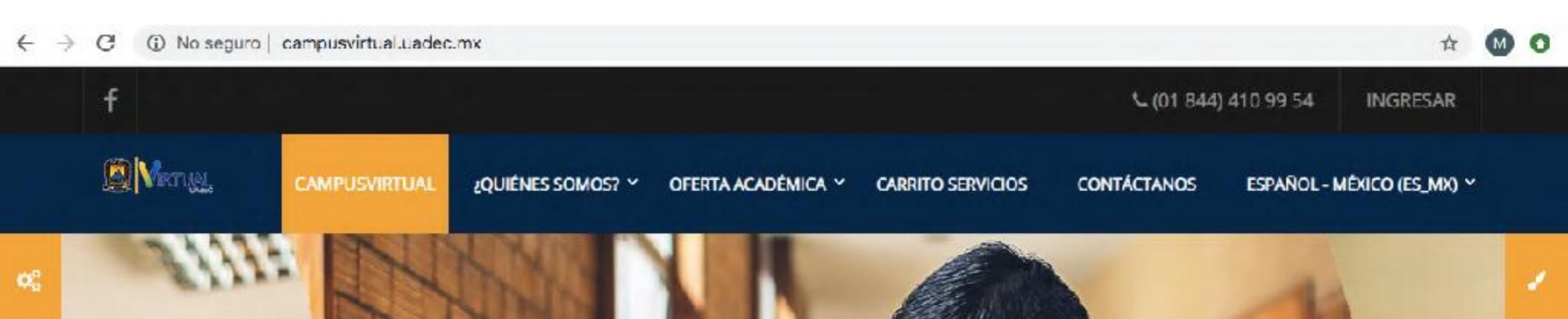

#### **USUARIO Y CONTRASEÑA**

Después de tu inscripción a nuestros programas, recibirás un correo electrónico con los datos de acceso al Campus. Es importante que los teclees tal cual aparecen en el correo o bien, que los copies y pegues donde corresponde.

Recuerda guardarlos y memorizarlos para que siempre puedas ingresar.

Para efectos de este manual, utilizaremos los siguientes datos de acceso:

USUARIO: 72020 CONTRASEÑA: \*\*\*\*\*\*

Recuerda que estos datos son confidenciales, intransferibles y únicos para cada usuario de nuestro Campus Virtual.

#### INGRESAR

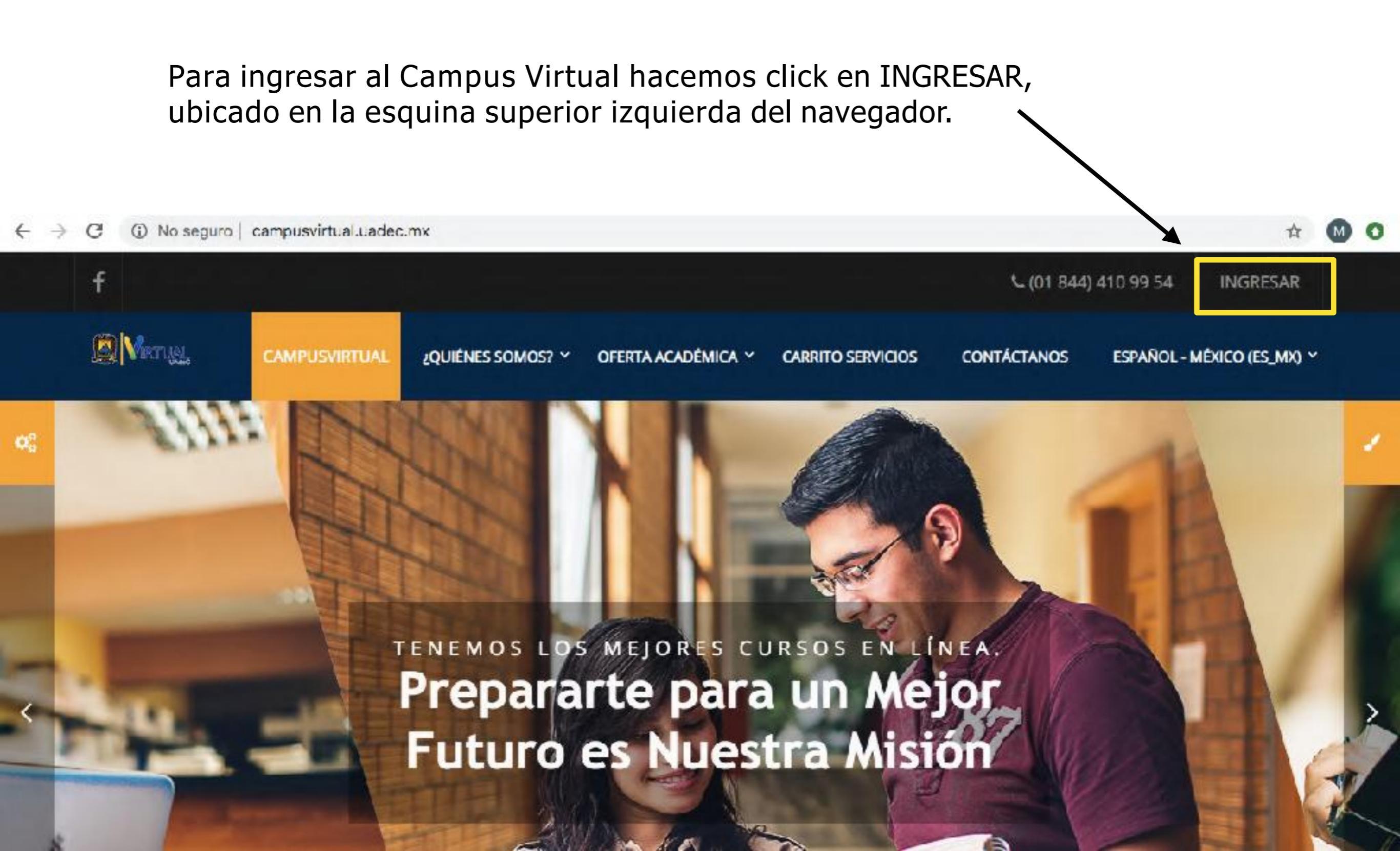

#### INGRESAR

Tecleamos o copiamos y pegamos (Ctrl + c y Ctrl + v) nuestro usuario y contraseña en su casilla correspondiente y hacemos click en INGRESAR.

Muy importante: Respetar el uso de Mayúsculas y minúsculas en caso de no poder accesar.

| Nombre_de_usuario                                      | 72020                                                  |
|--------------------------------------------------------|--------------------------------------------------------|
| Contraseña                                             | *********                                              |
| Recordar nombre_de_usuario                             | Recordar nombre_de_usuario                             |
| INGRESAR<br>¿Olvidó su nombre_de_usuario o contraseña? | INGRESAR<br>20lvidó su nombre de usuario o contraseña? |
| Las 'Cookies' deben estar habilitadas en su navegador  | Las 'Cookies' deben estar habilitadas en su navegador  |
| Algunos cursos pueden permitir el acceso de invitados  | Algunos cursos pueden permitir el acceso de invitados  |
| INGRESAR COMO INVITADO                                 | INGRESAR COMO INVITADO                                 |

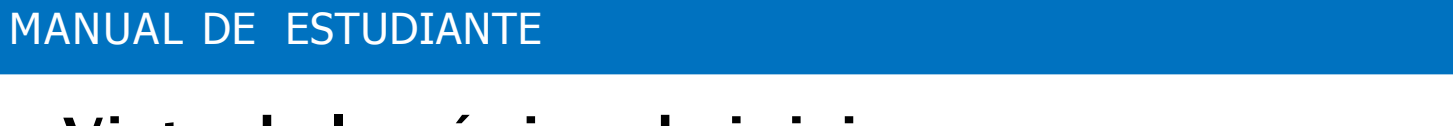

UNILAM

Tu nombre

#### Vista de la página de inicio.

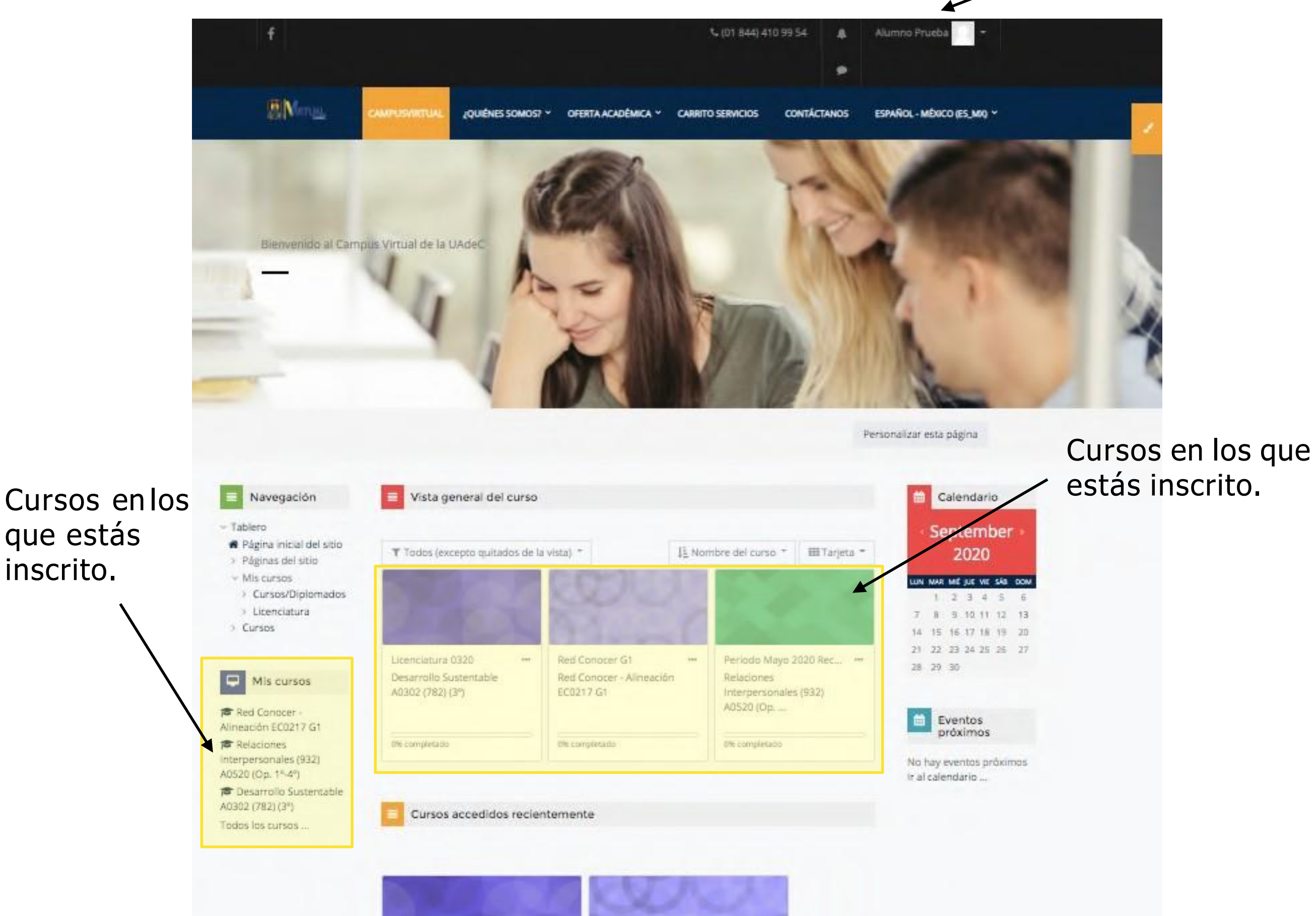

ATAJOS

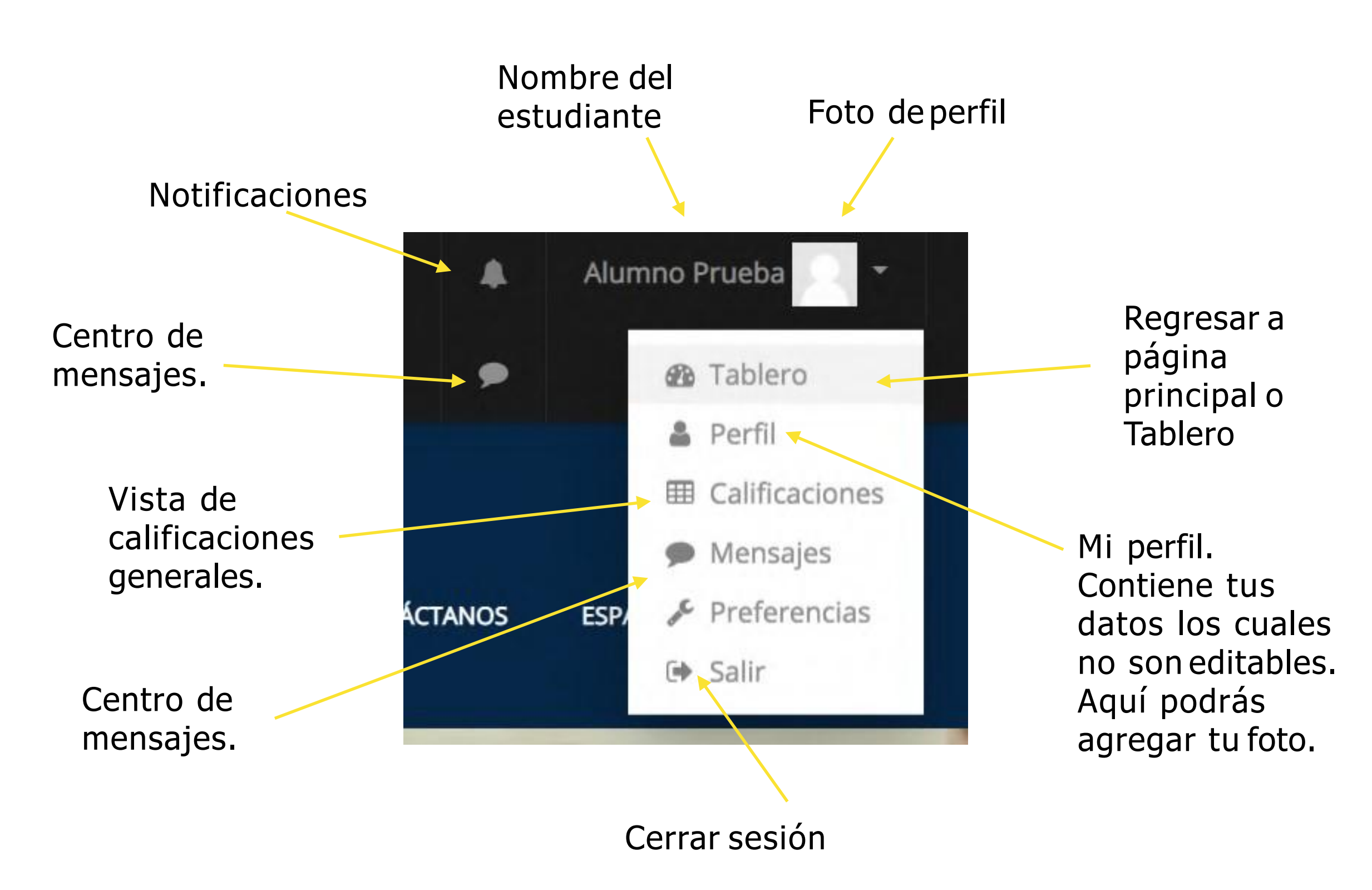

## **INGRESAR A MICURSO**

#### **INGRESAR A MI MATERIA, CURSO O DIPLOMADO**

Puedes entrar a tus materias desde "Mis Cursos" o bien, buscarlo en "Vista general del Curso". Haz click en el curso al que quieres ingresar y listo.

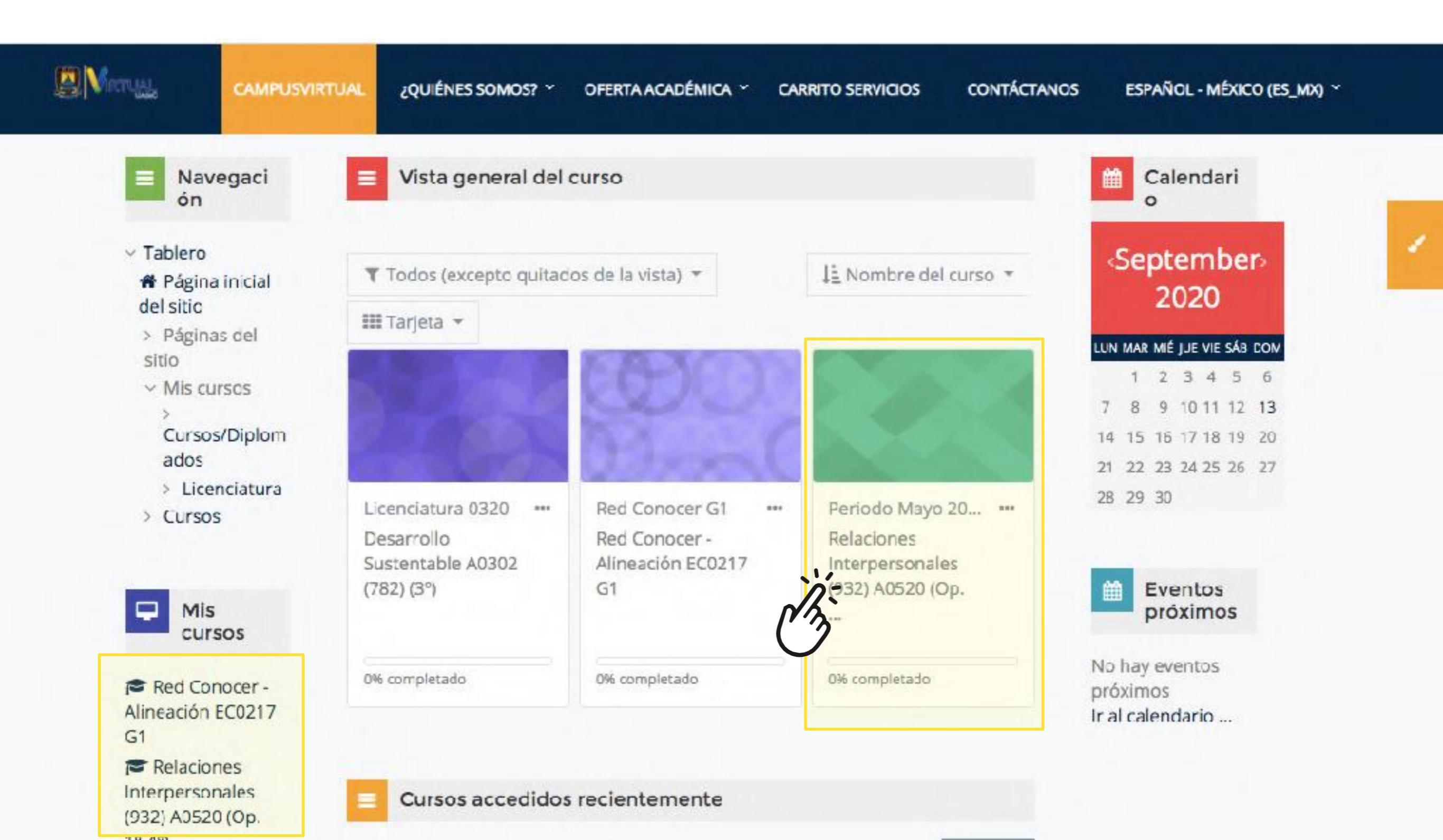

#### VISTA DEL CURSO

Una vez dentro del curso, tendrás acceso a los bloques o las unidades que contienen todos los recursos del programa (Pdf, presentaciones animadas, prezi, videos, etc.)

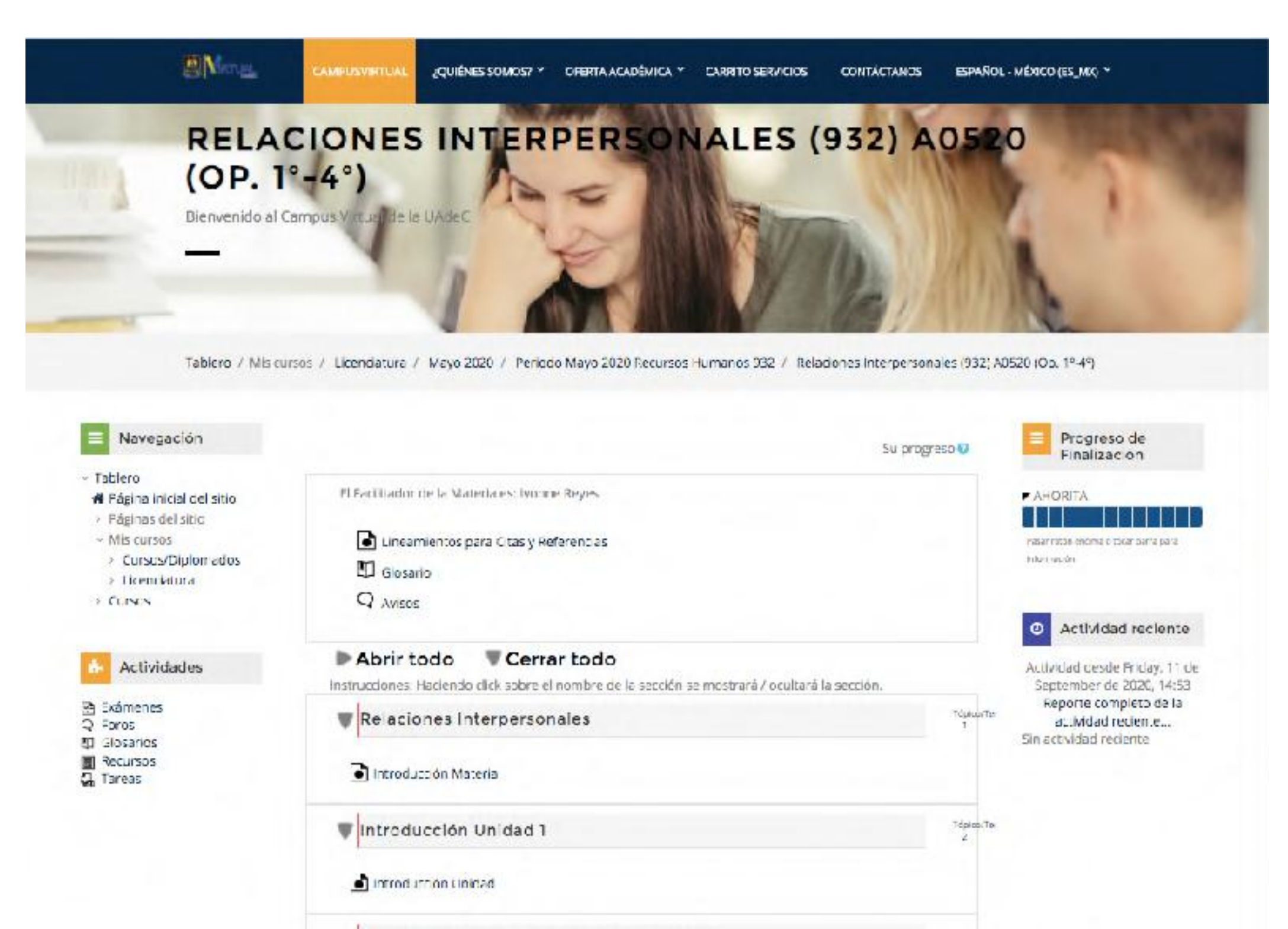

#### **REVISIÓN DE RECURSOS DE APRENDIZAJE**

#### Abrir todo Cerrar todo

Instrucciones: Haciendo click sobre el nombre de la sección se mostrará / ocultará la sección.

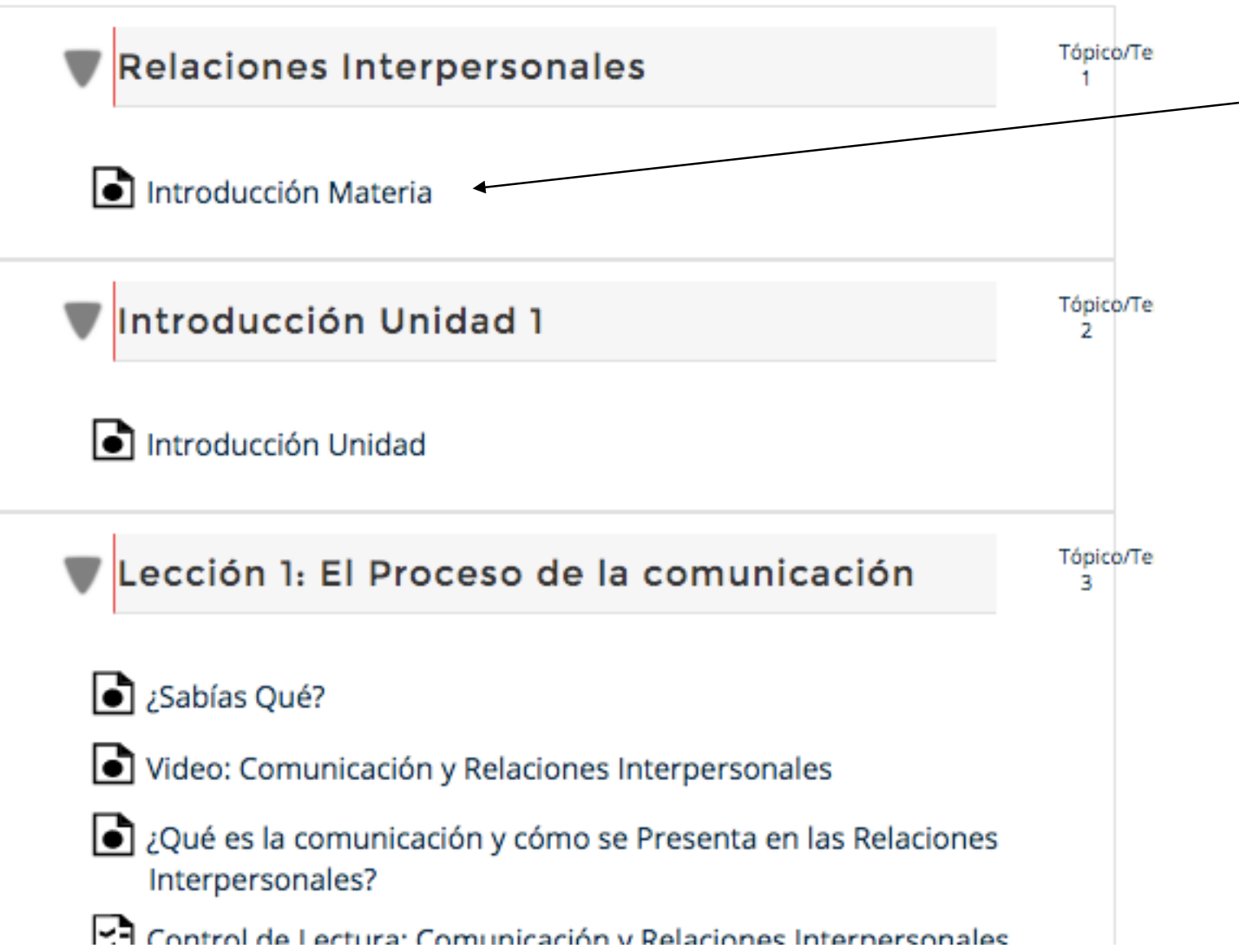

Para estudiar cada recurso, debes ingresar haciendoclick en el elemento.

En él encontrarás algún objeto de aprendizaje con el contenido de tucurso.

Vamos a revisar la "Introducción a la Materia".

#### **REVISIÓN DE RECURSOS DE APRENDIZAJE**

Al hacer click podrás observar un PDF con toda la información sobre la "Introducción a la Materia".

Puedes descargar el documento, imprimirlo o simplemente revisarlo en plataforma.

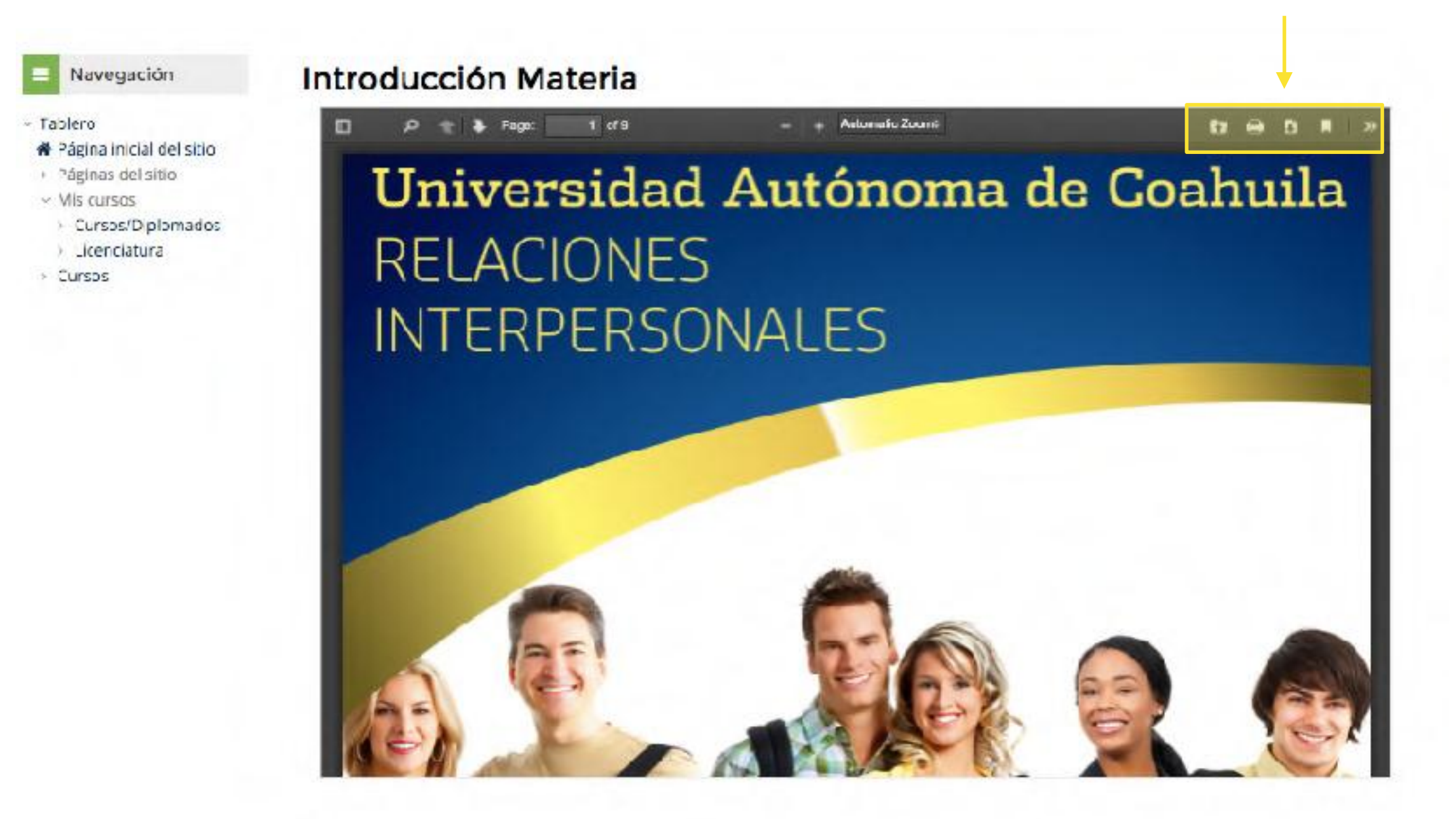

#### PDF

Te mostramos rápidamente las herramientas del PDF para su revisión.

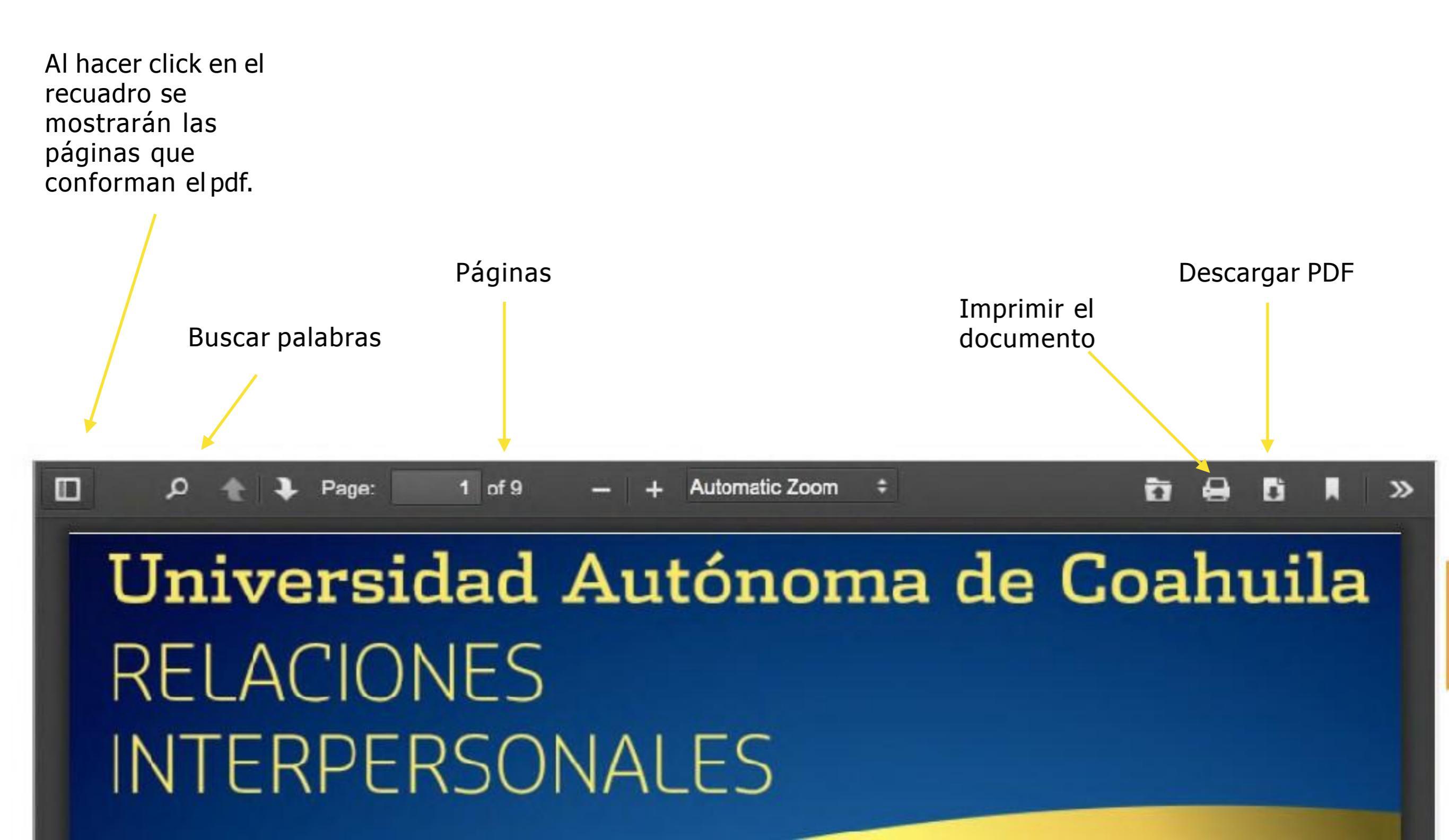

## NAVEGACIÓN EN ELCURSO

#### NAVEGACIÓN EN ELCURSO.

Una vez que hayas revisado la información, puedes **REGRESAR** a la página principal del curso para seguir con los siguientes recursos. Haz click en el nombre del curso en la **barra de navegación**.

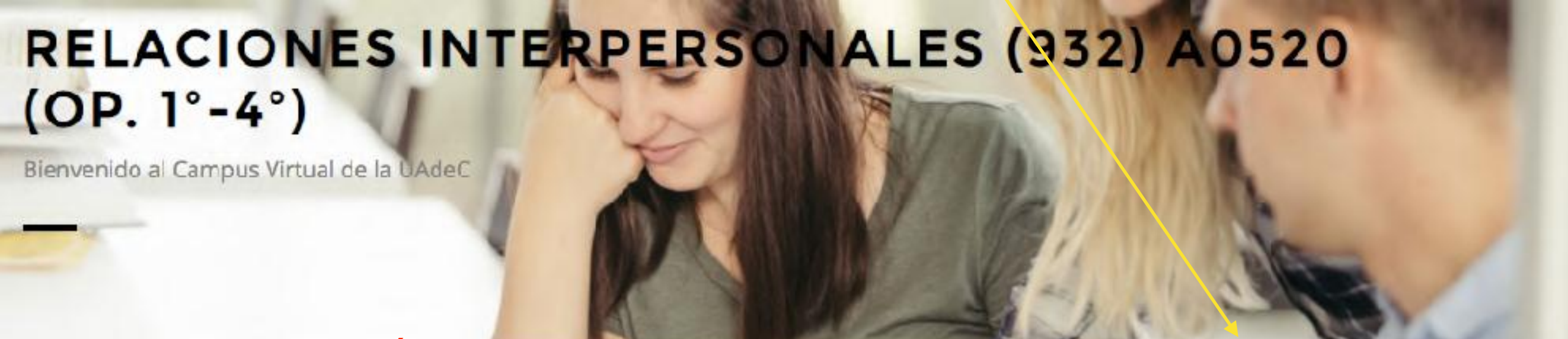

#### **BARRA DE NAVEGACIÓN**

Tablero / Mis cursos / Licenciatura / Mayo 2020 / Periodo Mayo 2020 Recursos Humanos 932 / Relaciones Interpersonales (932) A0520 (Op. 1°-4°) / Relaciones Interpersonales / Introducción Materia

#### Navegación

~ Tablero

Página inicial del sitio

> Páginas del sitio

~ Mis cursos

#### Introducción Materia

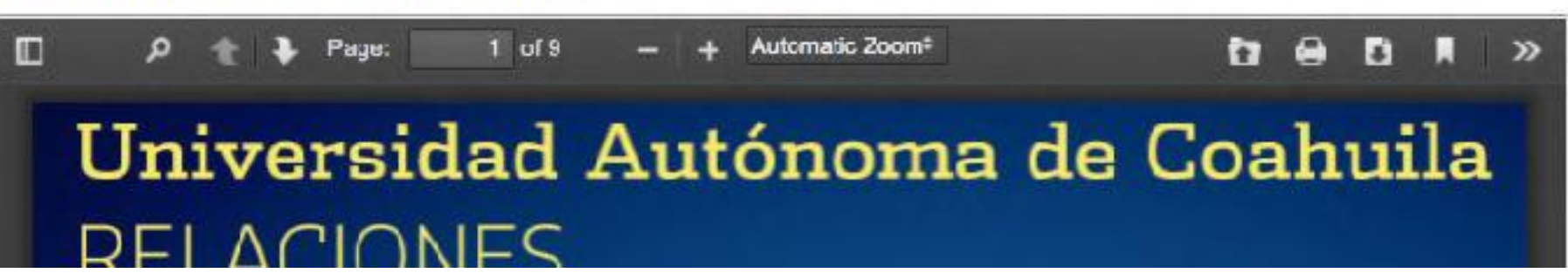

#### NAVEGACIÓN EN ELCURSO.

Ambiental

Otra forma de seguir adelante, es haciendo click en el siguiente menú de avance y retroceso que aparecen al final. También puedes revisar la lista completa de títulos del curso y hacer click en cualquiera para avanzar.

| ∭Mersau<br>L | CAMPUSVIRTUAL          | ¿QUIÉNES SOMOS? Y OFERTA A                                                                  | CADÉMICA ~ CARRITO SERVICIOS    | CONTÁCTANOS       | ESPAÑOL - MÉXICO (ES_MX) | ~   |
|--------------|------------------------|---------------------------------------------------------------------------------------------|---------------------------------|-------------------|--------------------------|-----|
|              |                        | Introducci                                                                                  | ón a la Mate                    | ria               |                          | 1   |
|              |                        | <b>BIBLIOGRAFÍA F</b><br>La comunicación en las<br>MARY O. WIEMANN<br>EDITORIAL UOC<br>2011 | Relaciones Interpersonales      |                   |                          |     |
|              | •                      | Av sos                                                                                      | LISTA<br>Ira ‡                  |                   | ducción Unidad 🕨         |     |
|              |                        | <b>▲</b> BA                                                                                 | RRA DE AVAN                     | CE                |                          |     |
| ECYT         | Agenda<br>Universitari | Microsoft                                                                                   | Coordinación<br>Unidad Saltillo | Escuela<br>Enferm | as de TE                 | EC7 |

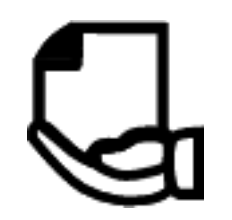

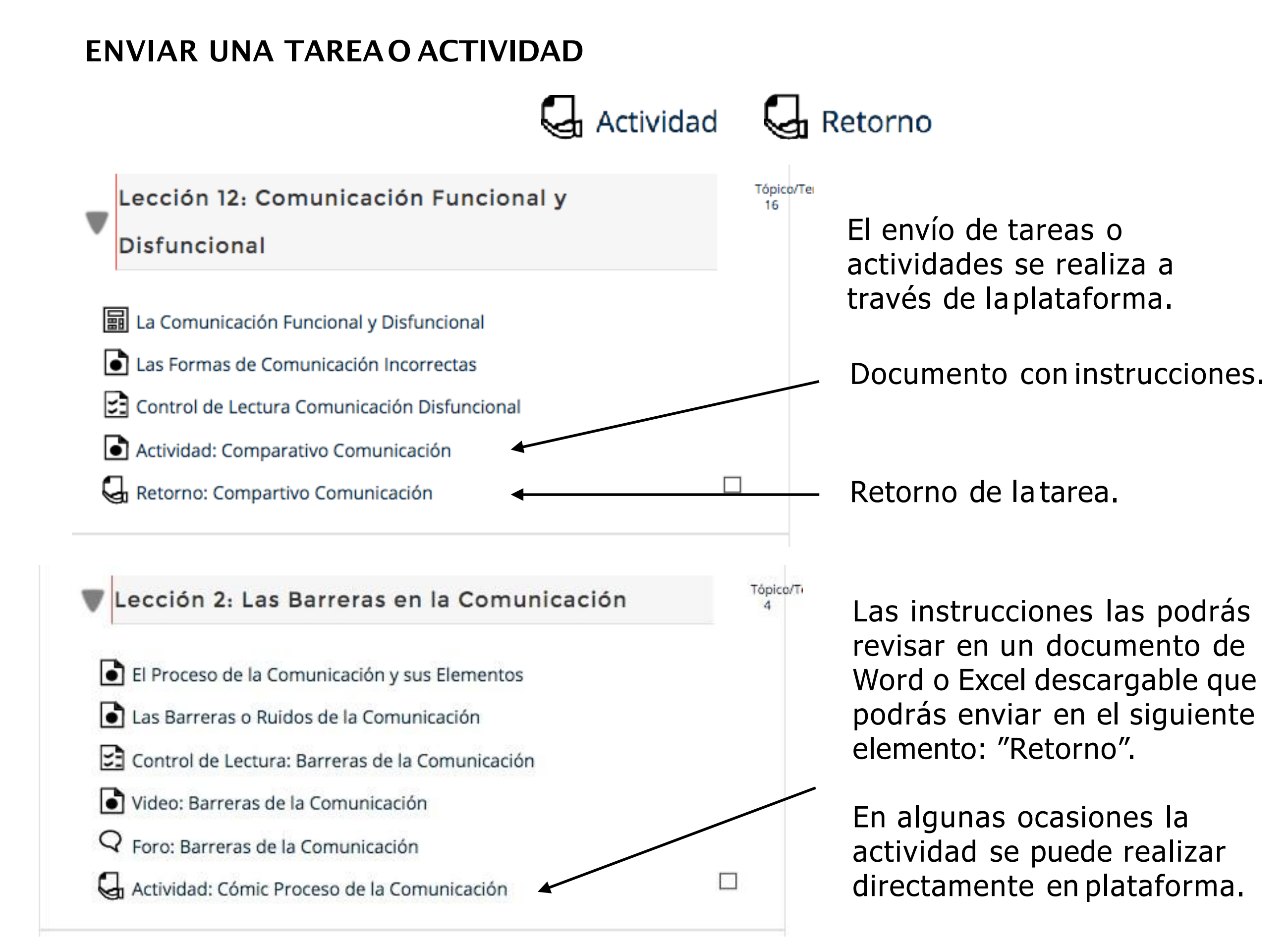

Instrucciones

#### ENVIAR UNA TAREAO ACTIVIDAD

Una vez que haces click en la Tarea o Actividad, podrás encontrar las instrucciones de la siguiente manera:

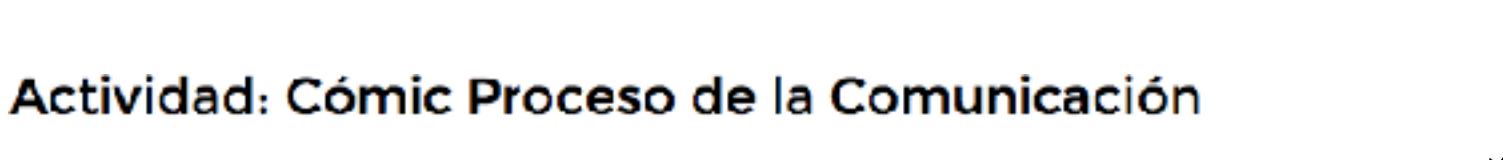

Para enviar esta tarea haz click en añadir envío.

Puedes realizarla directamente en el espacio texto en línea o puedes enviarla como archivo adjunto en la sección de envíos de archivo, según la instrucción. Nómbralo Apellido Paterno\_Primer Nombre.

Instrucciones:

Para poner en práctica tu aprendizaje, elabora un cómic en donde expliques:

- El proceso de comunicación y sus elementos.
- Las barreras de la comunicación.
- La comunicación en las relaciones interpersonales.

El cómic lo puedes dibujar a mano, luego escanearlo y enviarlo como un documento a través de la Plataforma Virtual.

De igual forma puedes hacerlo en PowerPoint o algún otro programa que conozcas, siempre y cuando tu facilitador pueda revisarlo.

LISTA DE COTEJO DE EVALUACIÓN

| Diseño creativo y atractivo para prestar atención al cómic. |                 |
|-------------------------------------------------------------|-----------------|
| Fransmisión del contenido de forma clara y precisa.         |                 |
|                                                             | Total: 5 Puntos |

Todas las actividades cuentan con una lista de cotejo o una rúbrica de evaluación.

Para enviar tu tarea haz click en añadir envío. Recuerda revisar las fechas de cierre de las actividades para que entregues en tiempo y forma.

#### Estatus de la entrega

| Estatus de la<br>entrega   | Sin intento                            |
|----------------------------|----------------------------------------|
| Estatus de<br>calificación | No calificado                          |
| Fecha de<br>entrega        | Monday, 14 de September de 2020, 23:55 |
| Tiempo restante            | 1 día <mark>4 horas</mark>             |
| Última<br>modificación     |                                        |
| Comentarios al<br>envío    | • Comentarios (0)                      |

Abre tu carpeta de tareas desde tu computadora y arrastra el documento hacia la caja que aparece en la parte inferior donde dice "Arrastre y suelte los archivos aquí para subirlos".

| Diseño creativ | vo y atractivo para prestar atención al cómic.    |                          |                 |
|----------------|---------------------------------------------------|--------------------------|-----------------|
|                |                                                   |                          |                 |
| I ransmision o | del contenido de forma clara y precisa.           |                          |                 |
|                | Total: 5 Puntos                                   |                          |                 |
|                |                                                   |                          |                 |
| - (h >>        |                                                   |                          |                 |
| +              |                                                   |                          |                 |
| de modificed   | Tamaño máximo para archivos: 512MB, número máx    | im <mark>o d</mark> e ar | rchivos         |
| :54            | 00                                                |                          |                 |
|                | Archivos                                          |                          |                 |
|                | Arrastre y suelte los archivos aquí para subirios |                          |                 |
|                | de modificec<br>;54                               | Total: 5 Puntos          | Total: 5 Puntos |

Cuando tu documento se haya adjuntado, lo podrás visualizar de la siguiente manera:

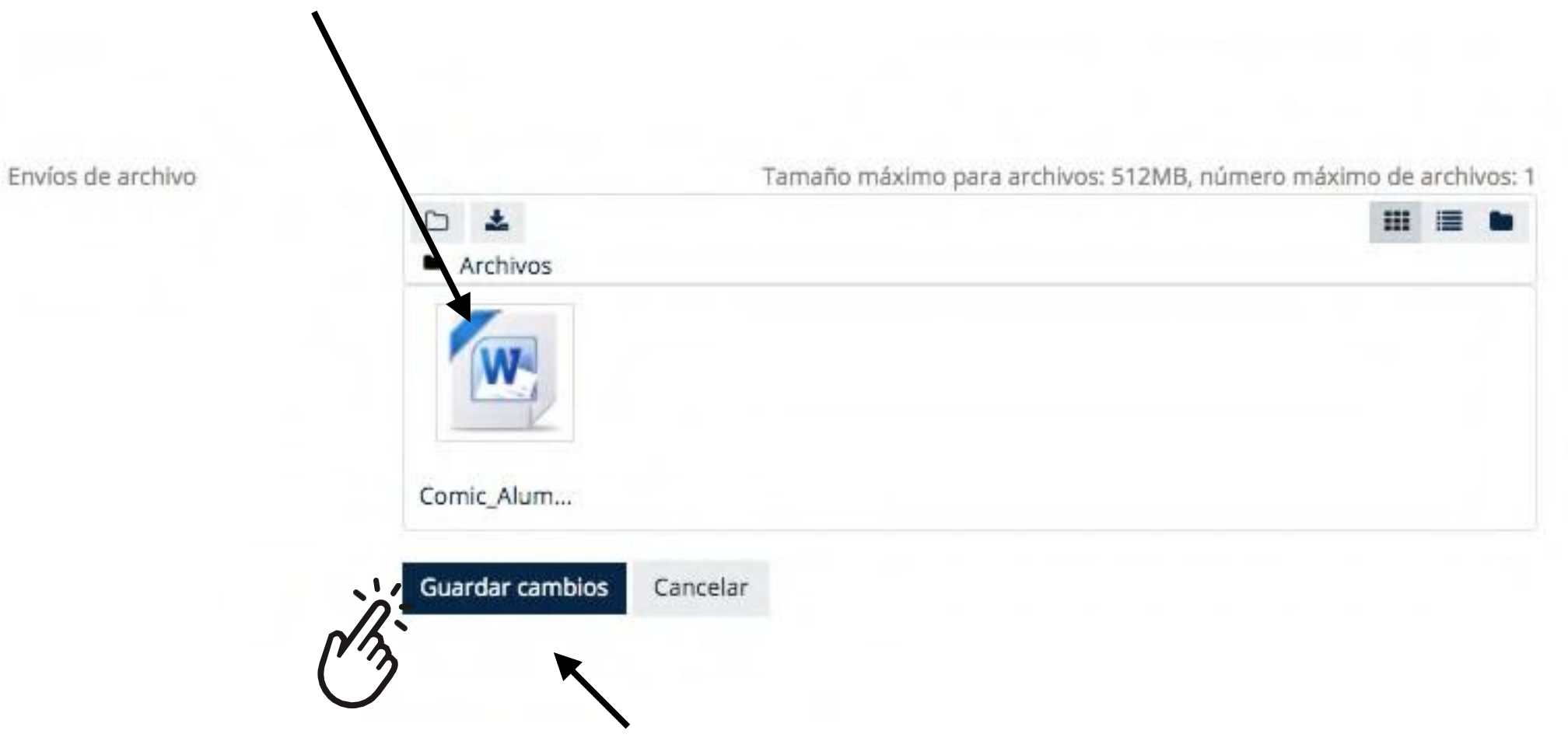

Haz click en "guardar cambios" para enviar tu documento.

#### Estatus de la entrega

Seguido a eso, verás el estatus de la entrega y podrás agregar un comentario.

Si deseas editarlo o quitar el envío, utiliza las opciones que aparecen al final.

| Estatus de la<br>entrega   | Enviado para calificar                                                                                                    |                                |
|----------------------------|----------------------------------------------------------------------------------------------------|--------------------------------|
| Estatus de<br>calificación | No calificado                                                                                                    |                                |
| Fecha de<br>entrega        | Monday, 14 de September de 2020, 23:55                                                                                                    |                                |
| Tiempo restante            | 1 día 3 horas                                                                                                    |                                |
| Última<br>modificación     | Sunday, 13 de September de 2020, 19:55                                                                                                    |                                |
| Envíos de<br>archivo       | Comic_Alumno_Prueba.docx                                                                                                    | 13 de September de 2020, 19:55 |
| Comentarios al<br>envío    | <ul> <li>Comentarios (1)</li> <li>Alumno Prueba - Sun, 13 de Sep de 2020, 19:56<br/>Envío tarea para retroalimentación.</li> <li>Agregar un comentario</li> <li>Guardar comentario</li> </ul> | ario   Cancelar                |

Una vez calificado, podrás revisar tu calificación y la retroalimentación del facilitador.

#### Retroalimentación

| Calificación                        | 4.00 / 4.00                                                                                                    |
|-------------------------------------|----------------------------------------------------------------------------------------------------|
| Calificado en                       | Sunday, 13 de September de 2020, 20:25                                                                                                  |
| Calificado por                      | Ivonne Reyes Fernandez                                                                                                    |
| Comentarios de<br>retroalimentación | ¡Excelente trabajo, Alumno Prueba! cumple con todo lo requerido por la lista<br>de cotejo.<br>Recuerda indicar tus fuentes de consulta. |

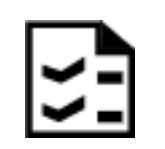

## CONTESTAR EXÁMENES O EJERCICIOS EN PLATAFORMA

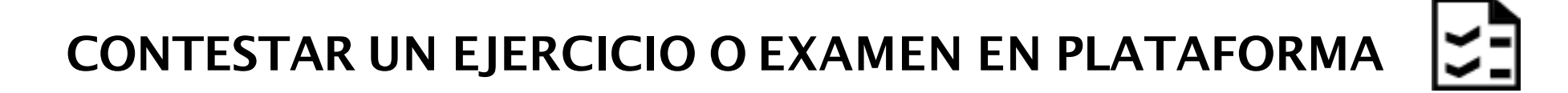

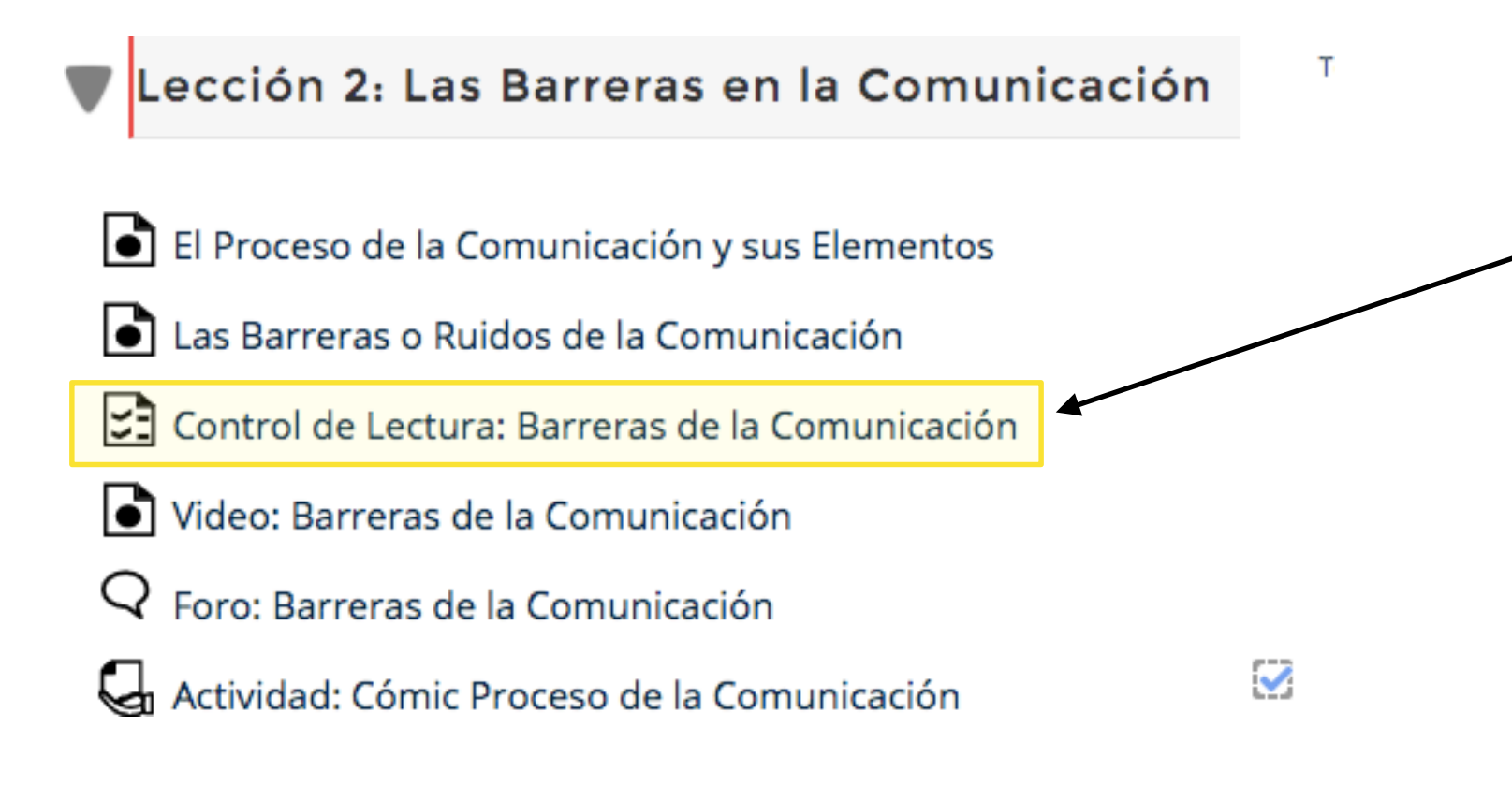

Ahora veamos como contestar un ejercicio de opción múltiple o falso y verdadero en plataforma.

Moodle cuenta con diferentes tipos de ejercicios, sin embargo, este es el más utilizado dentro de nuestros programas.

Haz click para accesar al ejercicio.

Revisa las especificaciones del ejercicio:

- cuántos intentos tienes
- cuánto tiempo tienes para contestarlo
- El cierre del ejercicio o límite de entrega

Para iniciar el examen o ejercicio, haz click en "Comenzar el examen ya".

## Control de Lectura: Barreras de la Comunicación

Este examen se cerrará en Monday, 14 de September de 2020, 23:59

Método de calificación: Calificación más alta

Comenzar el examen ya

 Las Barreras o Ruidos de la Comunicación

| Ir a | \$ |
|------|----|
|      | 52 |

Video: Barreras de la Comunicación 🕨

Una vez que iniciaste el examen verás una lista de preguntas que tendrás que contestar correctamente.

Pregunta 1 Sin responder aún Puntaje de 1.00 © Señalar con bandera la pregunta

¿Qué barrera de la comunicación se presenta en la siguiente oración?: "¿Y de qué platicaron?... ¡Del clima!

Seleccione una:

- O a. Temor al riesgo
- O b. Mecanismo de defensa
- c. Barrera psicológica

Para contestar haz click en la el círculo que corresponde a la respuesta correcta y listo, prosigue con las siguientes preguntas.

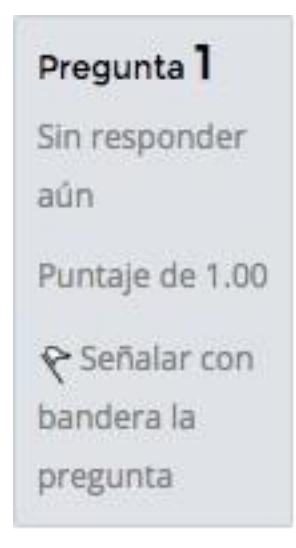

¿Qué barrera de la comunicación se presenta en la siguiente oración?: "¿Y de qué platicaron?... ¡Del clima!

Seleccione una:

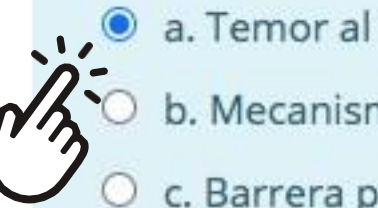

a. Temor al riesgo

b. Mecanismo de defensa

c. Barrera psicológica

Borrar mi elección

Una vez que terminaste de responder a todas las preguntas, haz click en "Terminar intento".

| eleccione una:          |  |
|-------------------------|--|
| 🔿 a. Código no efectivo |  |
| b. Filtración           |  |
| C. Barrera psicológica  |  |
| Borrar mi elección      |  |
|                         |  |
|                         |  |

Barreras o Ruidos de la Comunicación Ir a... 🗢

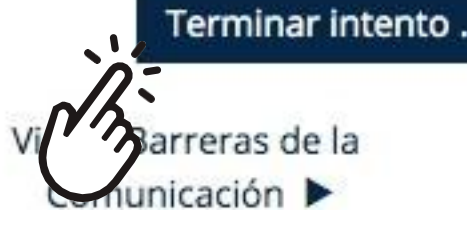

Al hacer click en terminar envío podrás regresar al intento para corregir o revisar tus respuestas. Si crees que todo está correcto, puedes dar click en "Enviar todo y terminar"para enviar tus respuestas. A continuación, la plataforma solicitará tu confirmación para enviar tus respuestas, una vez enviadas habrás agotado el intento. Si tienes más intentos disponibles, podrás comenzar otro intento en cualquier momento.

#### Control de Lectura: Barreras de la Comunicación Resumen del intento

| Pregunta            | Estatus                                                 |
|---------------------|---------------------------------------------------------|
| 1                   | Respuesta guardada                                      |
| 2                   | Respuesta guardada                                      |
| 3                   | Respuesta guardada                                      |
| 4                   | Respuesta guardada                                      |
| 5                   | Respuesta guardada                                      |
| 6                   | Respuesta guardada                                      |
| 7                   | Respuesta guardada                                      |
| 8                   | Respuesta guardada                                      |
| 9                   | Respuesta guardada                                      |
| 10                  | Respuesta guardada                                      |
|                     |                                                         |
|                     | Regresar al intento                                     |
|                     | (LA)                                                    |
| Este intento debe s | er enviado para Monday, 14 de 57 tember de 2020, 23:59. |

Enviar todo y terminar

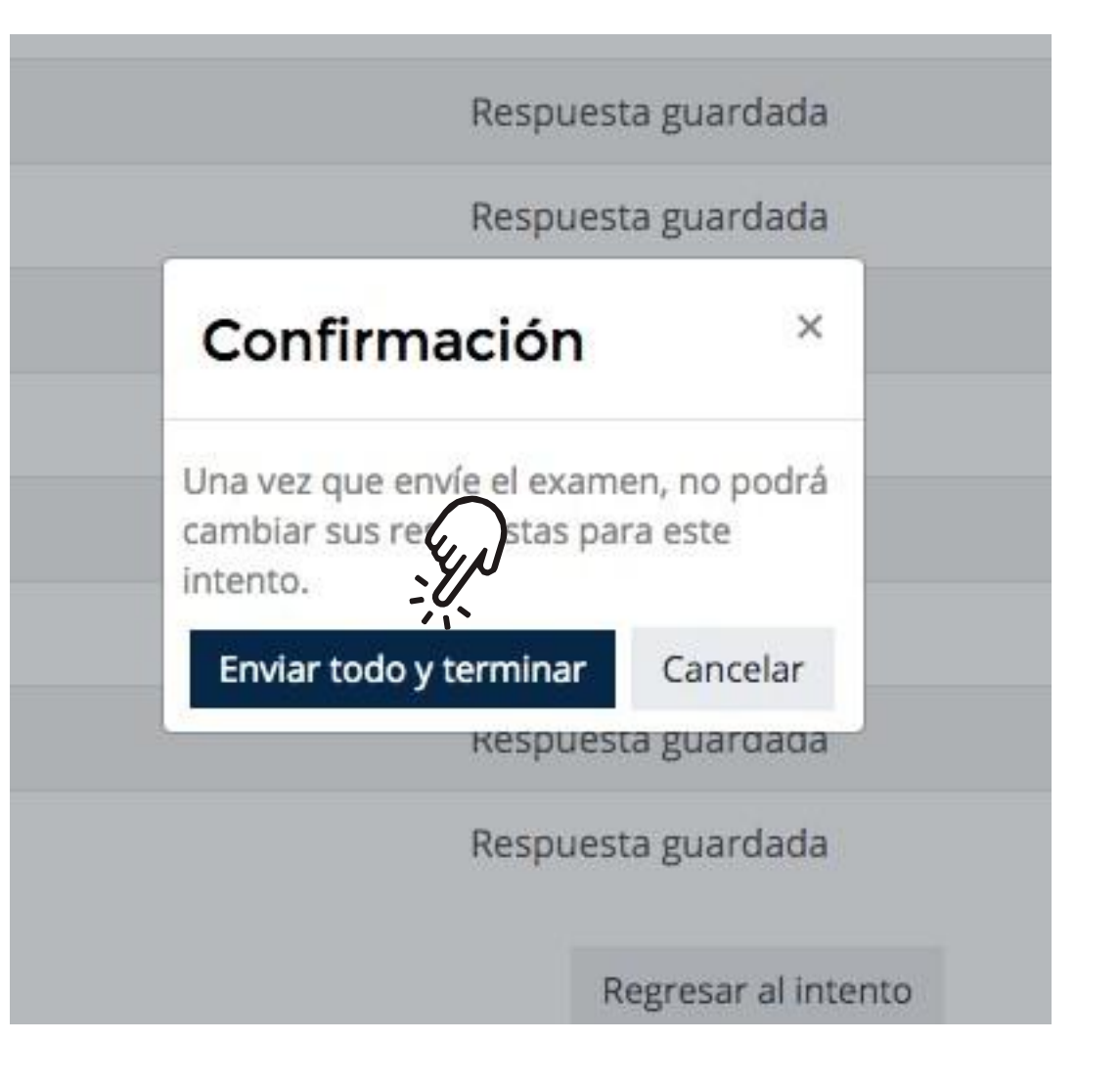

Hay ejercicios o exámenes que **SÍ** tienen retroalimentación y podrás revisar en qué te equivocaste.

| Sunday, 13 de September de 2020, 20:32                                                                                                    |
|----------------------------------------------------------------------------------------------------|
| Terminados                                                                                                    |
| Sunday, 13 de September de 2020, 20:38                                                                                                    |
| 5 minutos 50 segundos                                                                                                    |
|                                                                                                    |
| Qué barrera de la comunicación se presenta en la siguiente oración?: "¿Y de qué platicaron?<br>Del clima!<br>eleccione una:<br>● a. Temor al riesgo ✔<br>● b. Mecanismo de defensa<br>● c. Barrera psicológica |
|                                                                                                    |

La respuesta correcta es: Temor al riesgo

Al terminar tu intento, podrás verificar tu calificación. En este ejemplo, la calificación es cero, puesto que el ejercicio es sólo de práctica.

#### Control de Lectura: Barreras de la Comunicación

Este examen se cerrará en Monday, 14 de September de 2020, 23:59

Método de calificación: Calificación más alta

| Resumen de sus intentos previos |                                                              |          |
|---------------------------------|--------------------------------------------------------------|----------|
| Intento                         | Estado                                                       | Revisión |
| 1                               | Terminados<br>Enviado Sunday, 13 de September de 2020, 20:38 | Revisión |

#### Calificación más alta: 0.00 / 0.00.

Reintentar el examen

En este otro ejemplo, el examen sí tiene valor y aparece de la siguiente manera:

#### Evaluación Unidad 1

Intentos permitidos: 1

Este examen se cerrará en Thursday, 24 de September de 2020, 23:59

#### Resumen de sus intentos previos

| Puntos / 41.00 | Calificación / 4.00     | Revisión                                         |
|----------------|-------------------------|--------------------------------------------------|
| 22.00          | 2.15                    | Revisión                                         |
|                | Puntos / 41.00<br>22.00 | Puntos / 41.00 Calificación / 4.00<br>22.00 2.15 |

## Su calificación final en este examen es 2.15/4.00.

No se permiten más intentos

Volver al curso

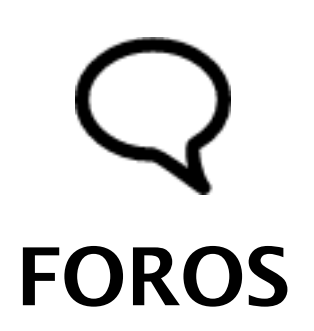

Los foros permiten al estudiante tener comunicación con otros estudiantes y con el facilitador. Se utiliza para discutir sobre algún tema.

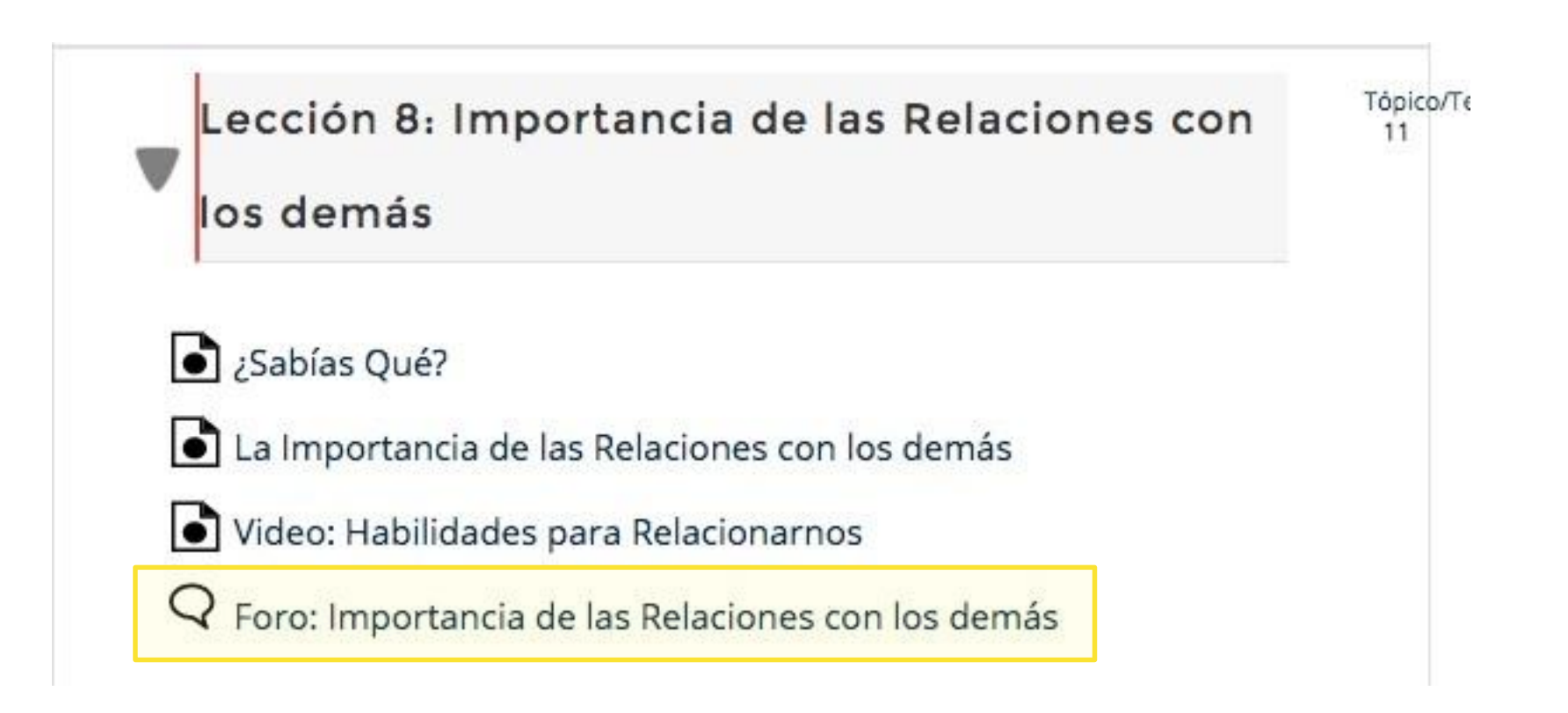

Para iniciar un tema, haz click en "Añadir un nuevo tópico/tema de discusión aquí".

## Foro: Importancia de las Relaciones con los demás

De acuerdo a lo aprendido acerca de la importancia de las relaciones con los demás, reflexiona al respecto y contesta las siguientes preguntas:

1.¿Consideras realmente que las relaciones que mantenemos con otras personas nos afectan y nos transforman? ¿Por qué? Menciona una situación en la que te hayas visto envuelto donde las relaciones establecidas te afectaron y transformaron.

2.Menciona algún acontecimiento que hayas pasado en tu vida donde aplicaras alguna de las reglas de interacción positiva y describe detalladamente cómo fue que la aplicaste y los resultados obtuviste al respecto.

No olvides retroalimentar con respeto las experiencias de tus compañeros.

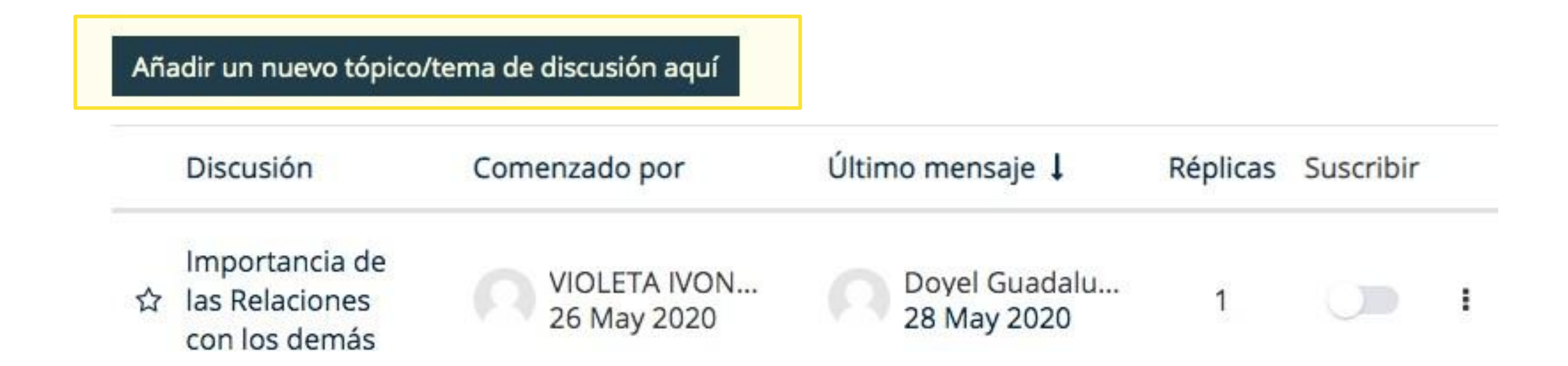

Se abrirá una caja de texto para que indiques el título de tu asunto a tratar y otra para que redactes el comentario. Haz click en Enviar al Foro para que todos los participantes del curso puedan responder a tu comentario.

| Importancia de las relaciones con los demás<br>Importancia de las relaciones con los demás         Importancia de las relaciones con los demás         Importancinaciones c                                                                                                    |
|----------------------------------------------------------------------------------------------------|
| Image: Image: Image |
| Redacta aquí tu comentario para el foro.                                                                                                    |
|                                                                                                    |
|                                                                                                    |
|                                                                                                    |
|                                                                                                    |
|                                                                                                    |
|                                                                                                    |
|                                                                                                    |

Verás que tu comentario ha sido publicado:

Añadir un nuevo tópico/tema de discusión aquí

| Discusión                |                         | Com | enzado por                   | Últin | no mensaje 🌡                 | Réplicas | Suscribir |   |
|--------------------------|-------------------------|-----|------------------------------|-------|------------------------------|----------|-----------|---|
| ☆ Importancia de las re  | laciones con los demás  |     | Alumno Prueba<br>17 Sep 2020 |       | Alumno Prueba<br>17 Sep 2020 | 0        |           | : |
| රු Importancia de las Re | elaciones con los demás | 0   | VIOLETA IVON<br>26 May 2020  | 0     | Alumno Prueba<br>17 Sep 2020 | 2        |           | ł |
| ☆ Importancia de las Re  | elaciones con los demás |     | Dovel Guadalu<br>28 May 2020 |       | Doyel Guadalu<br>28 May 2020 | 0        |           | : |

Para responder o dar réplica a una discusión o participación de otro estudiante, haz click sobre el tópico o tema.

|   | Discusión                                   | Comenzado por                | Último mensaje 🌡             | Réplicas | Suscribir |  |
|---|---------------------------------------------|------------------------------|------------------------------|----------|-----------|--|
|   | Importancia de las Relaciones con los demás | VIOLETA IVON<br>26 May 2020  | Alumno Prueba<br>17 Sep 2020 | 2        | -         |  |
| 3 | Importancia de las Relaciones con los demás | Dovel Guadalu<br>28 May 2020 | Dovel Guadalu<br>28 May 2020 | 0        |           |  |

A continuación haz click en "Responder" para abrir una caja de texto donde podrás redactar tu comentario. Al terminar haz click en enviar.

demás como me trataba mi hermano mayor: En ese sentido, con el resto de mis hermanos era comprensible y desarrollaba relaciones empáticas. Mis hermanos menores a mí me referían la forma distinta en que yo los trataba en comparación con mi hermano mayor: a la fecha en reuniones familiares o en corrillos con mis hermanos o algunos de ellos hacer alusión a que trataban, aún tratan, de ser más cordiales y efectivos en sus relaciones con toda la gente.

Saludos

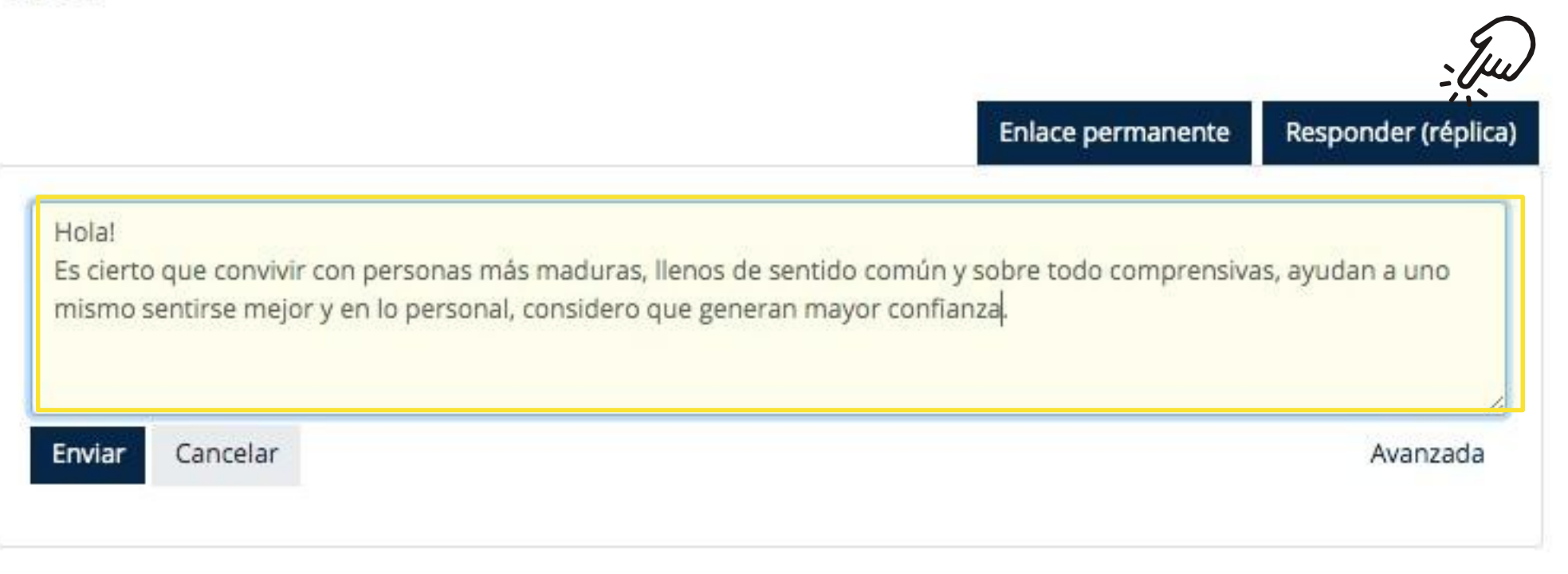

Ahora verás que en el tema de la estudiante Violeta", hay dos réplicas y el último mensaje es el del "Alumno Prueba". Además quedarás suscrito a la discusión para seguir de cerca la conversación.

| Aña | adir un nuevo tópico/tema de discusión aquí |                              |                              |          |           |   |
|-----|---------------------------------------------|------------------------------|------------------------------|----------|-----------|---|
|     | Discusión                                   | Comenzado por                | Último mensaje ↓             | Réplicas | Suscribir |   |
| ☆   | Importancia de las relaciones con los demás | Alumno Prueba<br>17 Sep 2020 | Alumno Prueba<br>17 Sep 2020 | 0        |           | I |
| ☆   | Importancia de las Relaciones con los demás | VIOLETA IVON<br>26 May 2020  | Alumno Prueba<br>17 Sep 2020 | 2        |           | I |
| 습   | Importancia de las Relaciones con los demás | Dovel Guadalu<br>28 May 2020 | Doyel Guadalu<br>28 May 2020 | 0        |           | I |

# MENSAJERÍA

#### ENVIAR UN MENSAJE A TU FACILITADOR

Para enviar un mensaje a tu facilitador puedes hacer click en el icono de mensajería que aparece en la parte superior de la pantalla. Cuando has recibido mensajes, verás la notificación en el icono de mensajes.

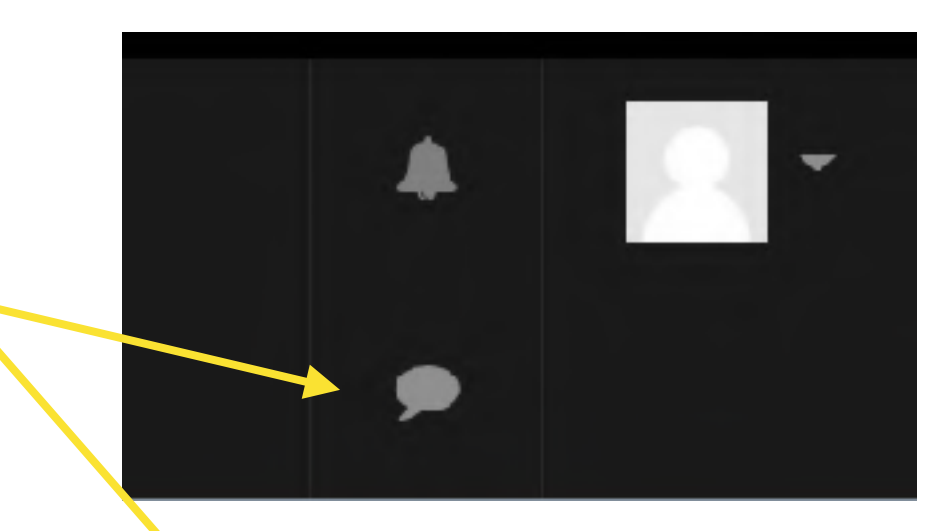

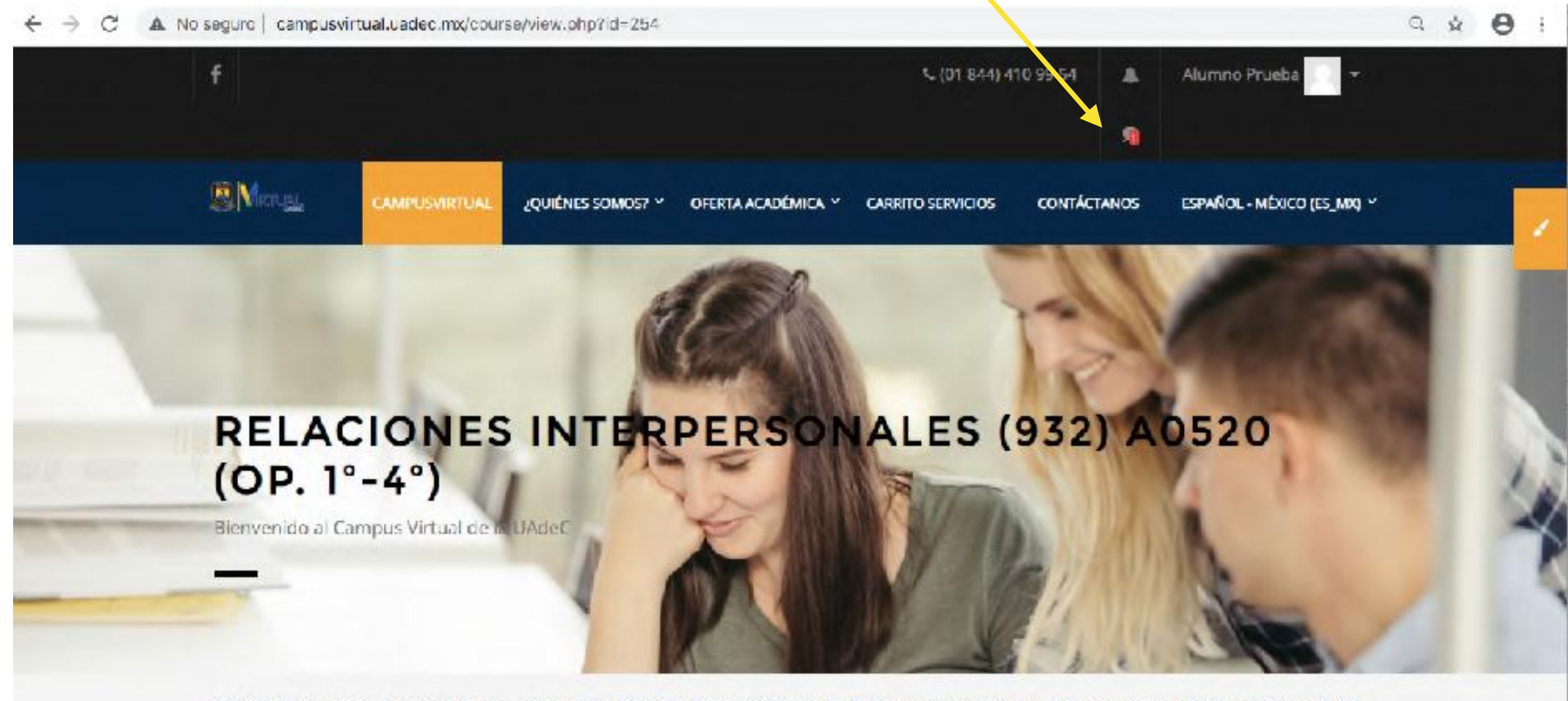

Tablero / Mis cursos / Licenciatura / Mayo 2020 / Periodo Mayo 2020 Recursos Humanos 932 / Relaciones Interpersonales (932) A0520 (Op. 1º-4º)

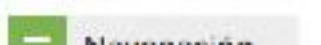

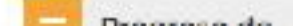

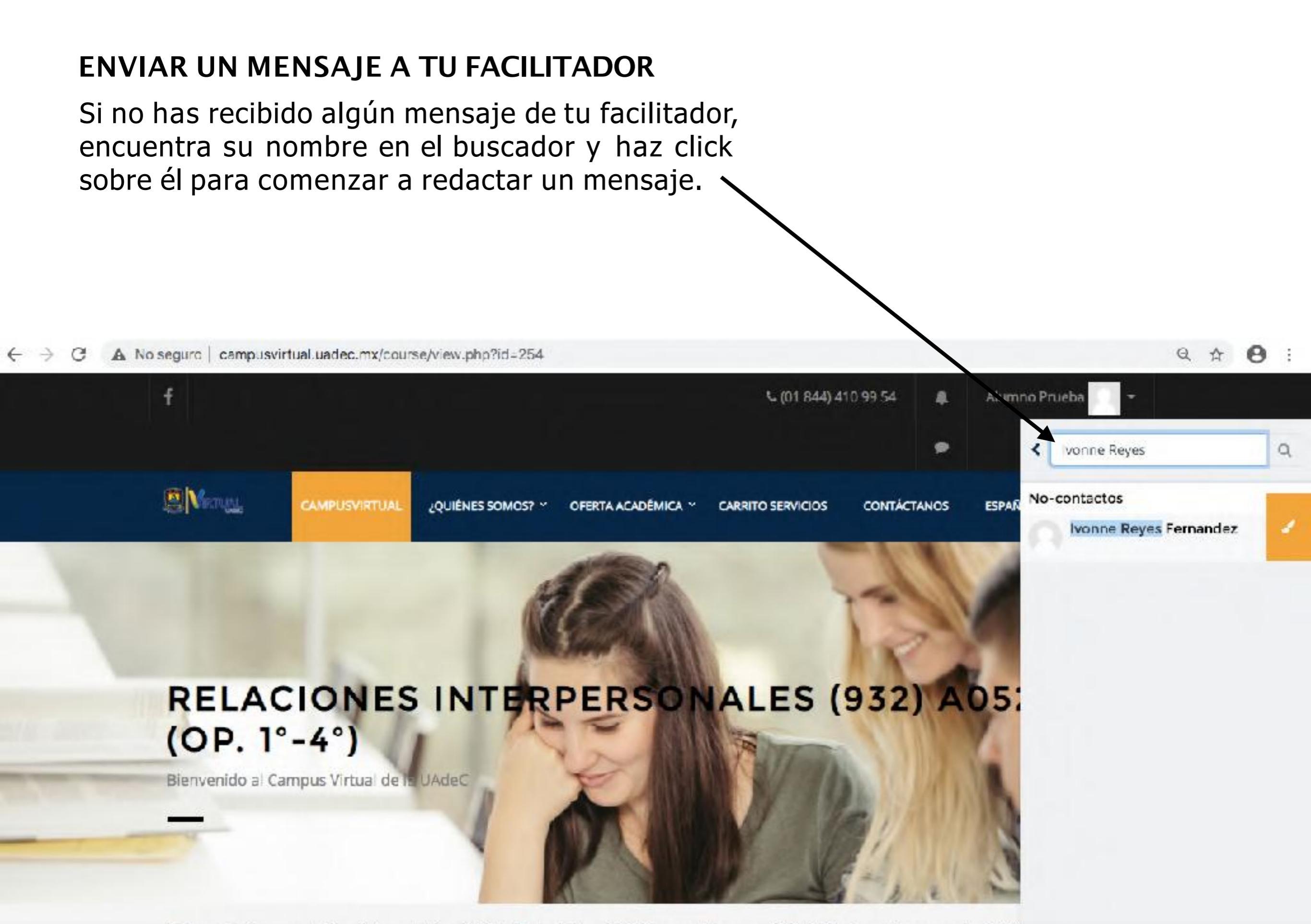

Tablara / His surges / Licensisture / Maus 2020 / Desired Maus 2020 Desires Humanes 222 / Delationes Internance (02)

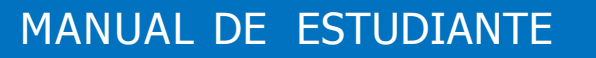

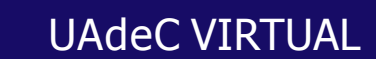

lvonne Reyes Fernandez Fuera de línea

17 de September

Buen día, tengo una duda.

UNILAM

<

Ivonne Reyes Fernandez 12:48

Hola, Alumno, con gusto la revisamos. ¿Qué duda tienes?

Si tu facilitador está en línea, podrá responderte inmediatamente y funcionará como un chat en vivo.

Para salir del centro de

icono de mensaje.

mensajes, haz click en el

1 Redacta el mensaje aquí.

2 Envía haciendo click en este ícono.

Escribir un mensaje...

0

## CALIFICACIONES

#### **REVISAR MIS CALIFICACIONES**

Para revisar tus calificaciones haz click en "Calificaciones". Ahí aparecerán los puntos que vas obteniendo de las actividades y exámenes que has presentado.

Al final, podrás revisar tu calificación ordinaria.

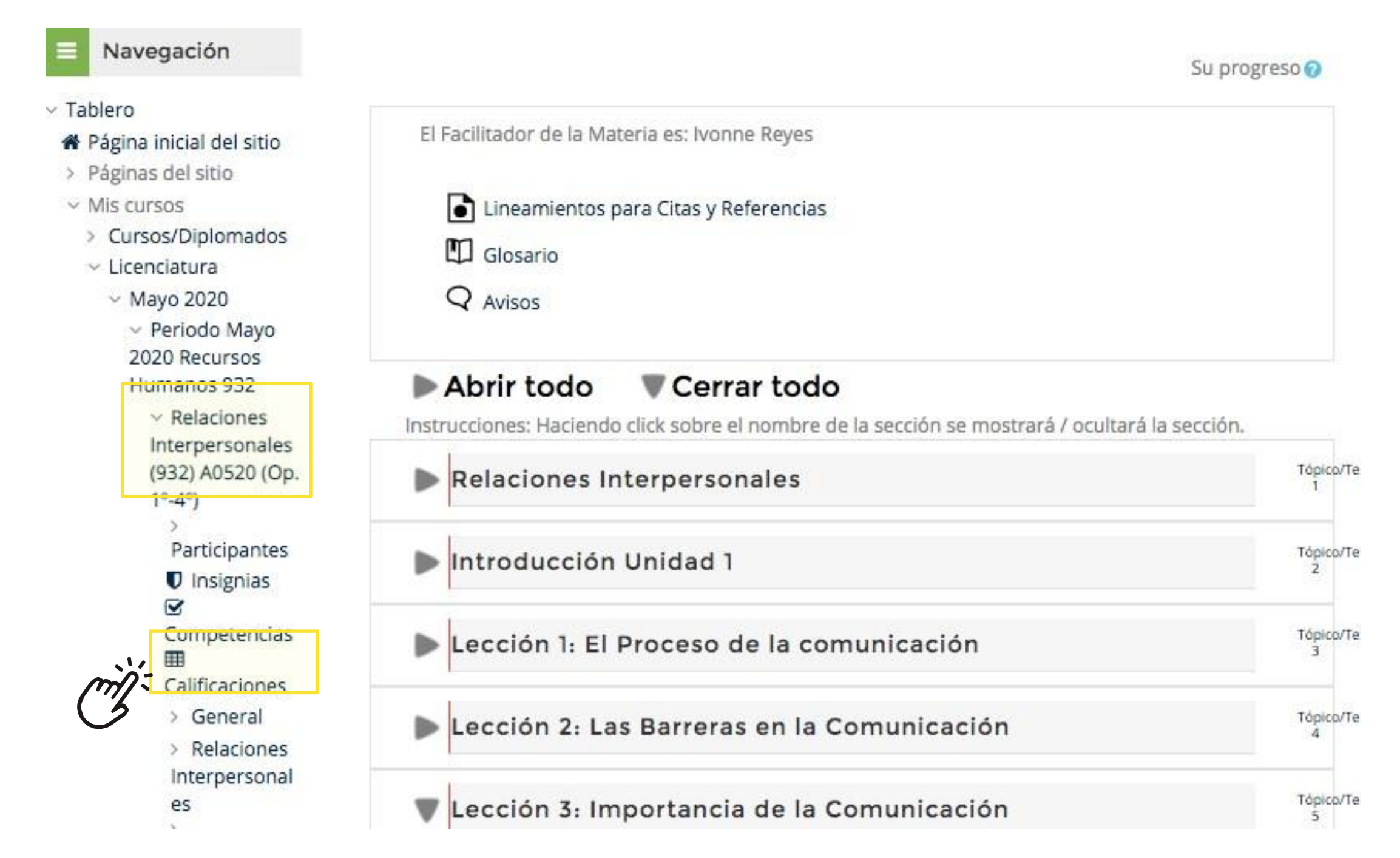

#### **REVISAR MIS CALIFICACIONES**

Enseguida podrás observar las diferentes columnas identificando cada ejercicio, la calificación que obtuviste, el rango o calificación máxima que puedes obtener y la retroalimentación de tu facilitador.

#### Reporte de usuario - Alumno Prueba

| Reporte vista general           | Reporte de us         | uario                          |              |       |            |                                                                                                    |                                       |
|---------------------------------|-----------------------|--------------------------------|--------------|-------|------------|----------------------------------------------------------------------------------------------------|---------------------------------------|
| Ítem de calificación            |                       | Ponderación<br>calculada       | Calificación | Rango | Porcentaje | Retroalimentación                                                                                                    | Contribución<br>al total del<br>curso |
| Relaciones Interpe              | ersonales (932)       | A0520 <mark>(O</mark> p. 1°-4° |              |       |            |                                                                                                    |                                       |
| 🖿 Unidad I                      |                       |                                |              |       |            |                                                                                                    |                                       |
| G Ejercicio: Si<br>Significante | gnificado-            | -                              | 2.00         | 0-2   | 100.00 %   |                                                                                                    | •                                     |
| G Actividad: C de la Comunic    | ómic Proceso<br>ación | -                              | 4.00         | 0-4   | 100.00 %   | ¡Excelente trabajo,<br>Alumno Prueba!<br>cumple con todo<br>lo requerido por la<br>lista de cotejo.<br>Recuerda indicar<br>tus fuentes de<br>consulta. | -                                     |

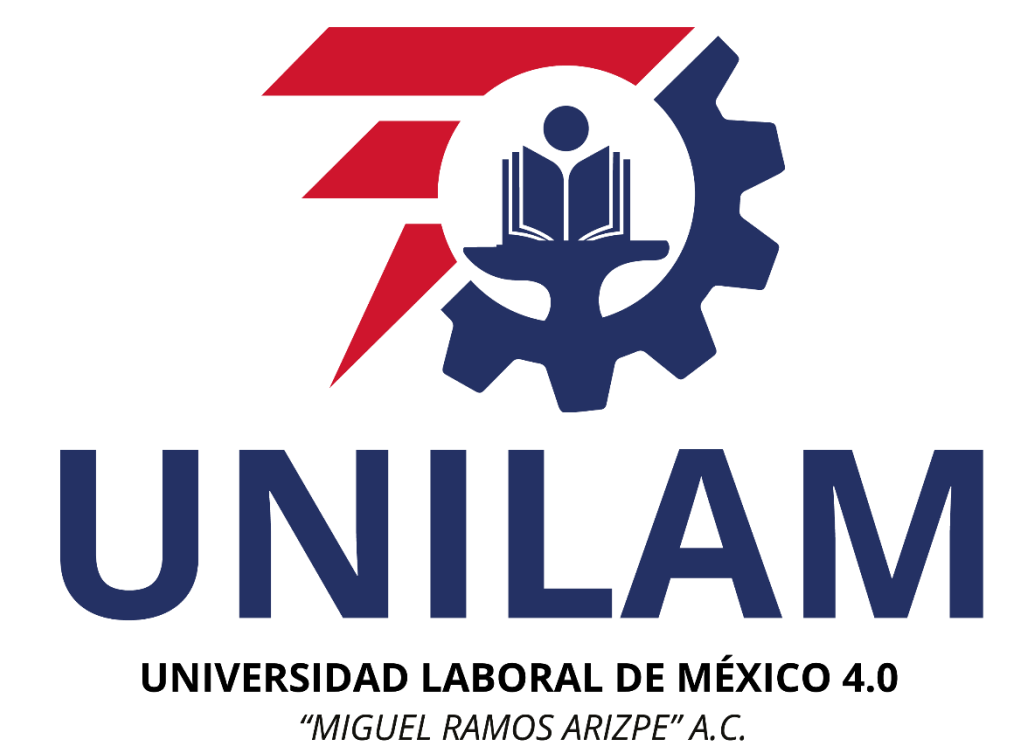

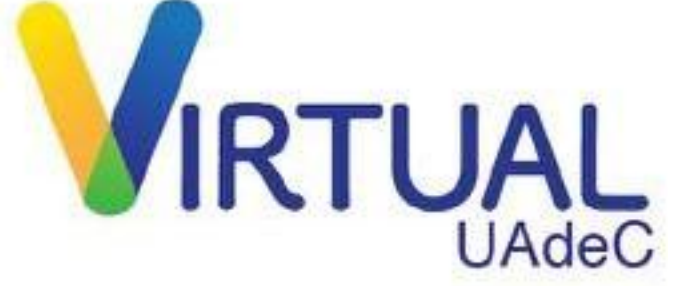